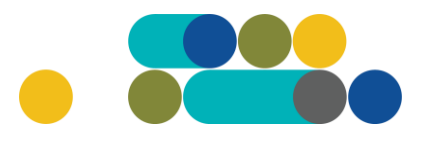

# TVARSLIAVOS UŽSAKYMAI PER CPO LT ELEKTRONINĮ KATALOGĄ

#### KREPŠELIO FORMAVIMAS

Norėdami įsigyti prekę (-ių), turite prisijungti prie savo (vartotojo) paskyros CPO LT el. kataloge https://katalogas.cpo.lt/pradzia/

**SVARBU** - formuojant užsakymus kataloge naudokite Mozilla Firefox arba Google Chrome naršykles, nes kitų naršyklių katalogas nepalaiko ir jūsų užsakymai gali būti užpildyti nekorektiškai:

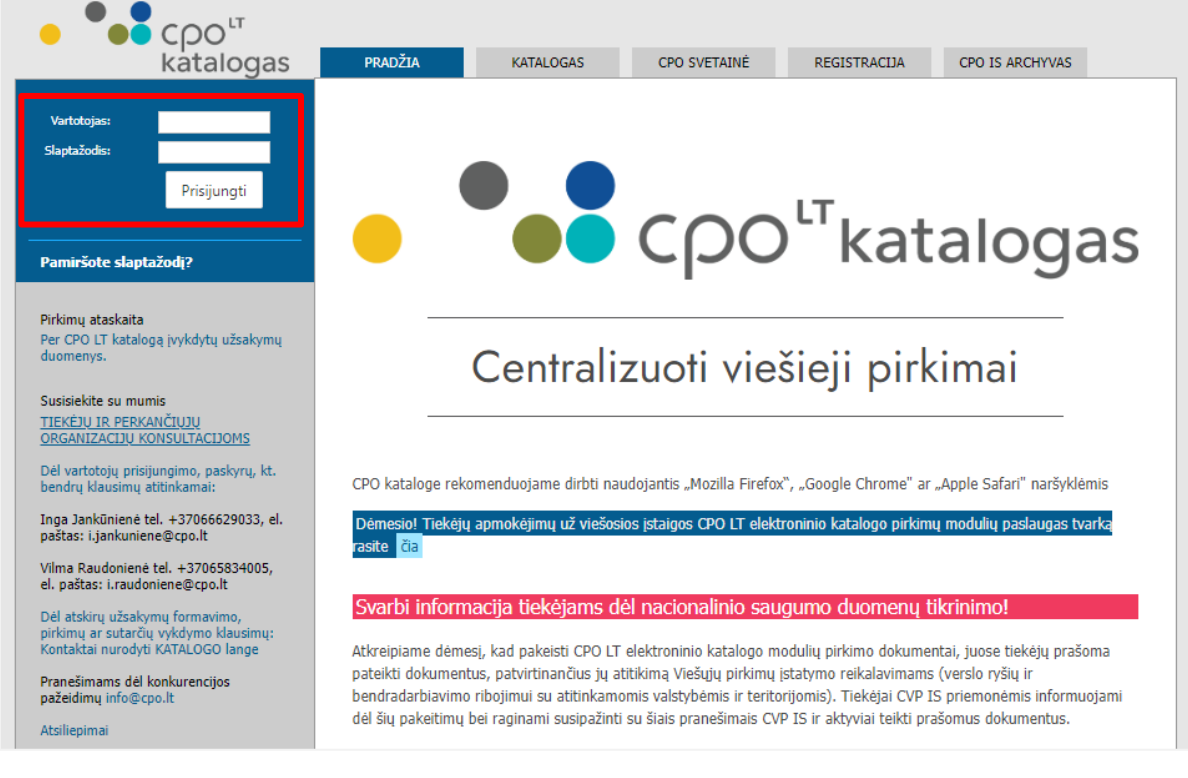

Pasirinkę skirtuką "KATALOGAS" būsite nukreipti į katalogo asortimentą:

| PRADŽIA | KATALOGAS | CPO SVETAINĖ | REGISTRACIJA | ĮGALIOJIMAS | FORUMAS | CPO IS ARCHYVAS |
|---------|-----------|--------------|--------------|-------------|---------|-----------------|
|         |           |              |              |             |         |                 |

Sveikatos srities pirkimų grupėje iš katalogo asortimento pasirinkite modulį *"Tvarsliava"* ir spauskite *"Pirmyn"*:

| Sveikatos s | rities pirkimai           |       |
|-------------|---------------------------|-------|
|             | Tvarsliava<br>Jau greitai | irmyn |

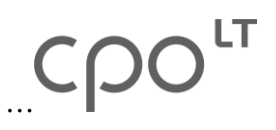

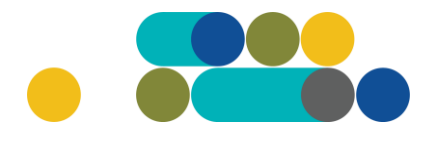

Paspaudę "*Pirmyn"* būsite perkelti į krepšelio formavimo platformą.

Modulis *"Tvarsliava"* pagal prekių rūšis skirstomas į atskiras grupes, kurios išskirtos pilkuose laukeliuose. Tiekėjų kiekis rodo, kiek tiekėjų yra pateikę pasiūlymų pagal šią techninę specifikaciją:

|                                                     | Tvarsliava<br>Jau greitai |                                    | Atgal |        |          |
|-----------------------------------------------------|---------------------------|------------------------------------|-------|--------|----------|
| Redaguojam                                          | as krepšelis — CPO        | (šiuo metu krepšelis yra tuščias.) |       |        |          |
| Gipsiniai t                                         | varsčiai                  |                                    |       |        | -        |
| Pavadinimas                                         |                           |                                    | Įdėta | Kiekis | Veiksmas |
| <b>(Tiekėjų kiekis: 2)</b><br>(GPT1) Gipsinis tvars | stis, 15 cm pločio        |                                    | 0     |        | F        |
| <b>(Tiekėjų kiekis: 2)</b><br>(GPT2) Gipsinis tvars | stis, 20 cm pločio        |                                    | 0     |        | F        |

Pasirinkę prekę, su jos specifikacija galėsite susipažinti paspaudę prekės pavadinimą.

Pasirinkę jums reikalingą techninę specifikaciją nurodykite perkamą kiekį vienetais (pvz. 5) ir spauskite raudoną krepšelio mygtuką:

| Gipsiniai tvarsčiai                                           |   |       |        | -        |
|---------------------------------------------------------------|---|-------|--------|----------|
| Pavadinimas                                                   |   | Įdėta | Kiekis | Veiksmas |
| (Tiekėjų kiekis: 2)<br>(GPT1) Gipsinis tvarstis, 15 cm pločio | * | 0     | 5      | F        |

Paspaudus raudono krepšelio mygtuką, jis tampa žalias ir suformuojamas jūsų užsakymo numeris:

| Redaguojamas krepšelis — CPO 238931<br>į krepšelį             |   |       |        |          |
|---------------------------------------------------------------|---|-------|--------|----------|
| Gipsiniai tvarsčiai                                           |   |       |        | -        |
| Pavadinimas                                                   |   | Įdėta | Kiekis | Veiksmas |
| (Tiekėjų kiekis: 2)<br>(GPT1) Gipsinis tvarstis, 15 cm pločio | × | 5     |        | Ħ        |

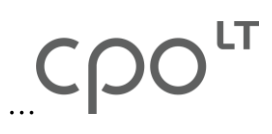

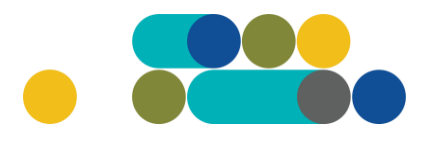

Paspaudus aktyvią nuorodą *"į krepšelį*" sistema jus nukreips į užsakymo krepšelio vidų:

| Pašalinti                             |             |               |              |                                        |
|---------------------------------------|-------------|---------------|--------------|----------------------------------------|
| Pirkėjas                              | Pirkimo Nr. | Pirkimo dalis | Būsena       | Eiga                                   |
| Testinio Pirkėjo<br>Organizacija, VšĮ | CPO238931   | Tvarsliava    | Redaguojamas | Atnaujinta 2022-12-20<br>17:34:50 val. |

Pildant užsakymą, pirmiausiai, pažymime, ar pirkimo objektas skaidomas į pirkimo objekto dalis. Už duomenų teisingumą yra atsakinga Perkančioji organizacija:

| Ar pirkimo objektas skaidomas į pirkimo objekto dalis?                                                |
|----------------------------------------------------------------------------------------------------|
| O Skaidomas ( <i>Visais atvejais, perkant daugiau nei vieną prekės specifikaciją</i> )                |
| 🔿 Neskaidomas, nes neviršija tarptautinio pirkimo vertės                                              |
| O Neskaidomas, nors vertė didesnė nei tarptautinio pirkimo (įrašykite pagrindimą arba įkelkite failą) |
|                                                                                                    |

Kitas žingsnis – baigti pildyti krepšelio informaciją:

| Gipsiniai tvarsčiai                    |          |                           |             |          |
|----------------------------------------|----------|---------------------------|-------------|----------|
| Pavadinimas                            | Kiekis ? | Prekės galiojimo laikas ? | Biudžetas ? | Veiksmai |
| (GPT1) Gipsinis tvarstis, 15 cm pločio | 5        | - 🗸 mėn.                  |             |          |

Nurodomas prekės galiojimo laikas ir įrašomas maksimalus biudžetas (Eur be PVM) už visą perkamą prekių kiekį skiltyje *"Biudžetas"*:

| Gipsiniai tvarsčiai                    |                      |                                                              |                |                  |
|----------------------------------------|----------------------|--------------------------------------------------------------|----------------|------------------|
| Pavadinimas                            | Kiekis ?             | Prekės galiojimo laikas <sup>(2</sup>                        | Biudžetas ?    | Veiksmai         |
| (GPT1) Gipsinis tvarstis, 15 cm pločio | 5                    | - 🗸 mén.                                                     |                | Î                |
|                                        | Viso kategorijoje 'G | Sipsiniai tva 1                                              |                |                  |
|                                        | 16-2                 | Kiekis: <sup>3</sup><br>4<br>Biudžeta 5                      | 5 v<br>0.00 E  | nt.<br>ur be PVM |
|                                        | VISO Krej            | Kiekis:         7           Biudžetr         10           11 | 5 vi<br>0.00 E | nt.<br>ur be PVM |
| N.1. 1                                 |                      | 12                                                           |                |                  |
| Gipsiniai tvarsčiai                    | Laikas               | skaičiuojamas nuo Prekių pristatymo                          | dienos         |                  |
| Pavadinimas                            | Kiekis ?             | Prekės galiojimo laikas ?                                    | Biudžetas ?    | Veiksmai         |
| (GPT1) Gipsinis tvarstis, 15 cm pločio | 5                    | - 🗸 mėn.                                                     |                |                  |

Atkreipiame dėmesį, jog Tvarsliavos modulyje Pradinė sutarties vertė yra lygi maksimaliai pirkimui skirtai lėšų sumai Eur be PVM (Biudžetas).

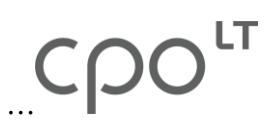

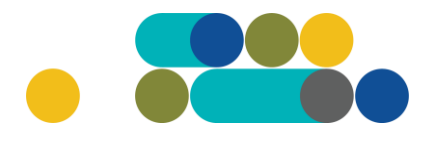

Klaidingai pasirinktą techninę specifikaciją galima pašalinti iš krepšelio paspaudus raudoną šiukšliadėžės mygtuką:

| Gipsiniai tvarsčiai                    |          |                           |             |          |
|----------------------------------------|----------|---------------------------|-------------|----------|
| Pavadinimas                            | Kiekis ? | Prekės galiojimo laikas 🕐 | Biudžetas ? | Veiksmai |
| (GPT1) Gipsinis tvarstis, 15 cm pločio | 5        | 6 💙 mén.                  | 200         |          |

Norėdami į užsakymo krepšelį įsidėti daugiau prekių, grįžkite į *"KATALOGAS"* asortimentą, pasirinkite modulį *"Tvarsliava"*, susiraskite reikiamą prekės techninę specifikaciją ir įsidėkite į krepšelį anksčiau nurodytu būdu.

Suvedus krepšelio informaciją, pildoma "Pirkimo sąlygos" skiltis.

Parenkamas pasiūlymo pateikimo terminas nuo 8 iki 15 d. d.; parenkamas prekių tiekimo laikotarpis nuo 1 iki 36 mėn.; nurodoma kiek įsipareigojama nupirkti Prekių - nuo 70 iki 100 procentų Pradinės sutarties vertės; pasirenkamas Pasiūlymų vertinimo kriterijus – pagal kainą arba pagal kainos ir kokybės santykį; nurodomi prekių pristatymo terminai; varnelėmis pažymimi pristatymo adresai; pasirenkamas taikomas PVM tarifas – 5% ar 21% ir atsiskaitymo terminas – nuo 1 iki 30 kalendorinių dienų:

| Pirkimo sąlygos                                                                                                    |                                                                                                    |
|----------------------------------------------------------------------------------------------------|----------------------------------------------------------------------------------------------------|
| Pasiūlymo pateikimo terminas:                                                                                                    | 8 💙 pilnos d.d.                                                                                                    |
| Prekių tiekimo laikotarpis:                                                                                                    | 12 <b>v</b> mėn.                                                                                                    |
| Isipareigojimas nupirkti Prekių už ne mažiau kaip (nuo 70 iki 100) procentų<br>Pradinės sutarties vertės:                                                                                                    | 100 🖌 %                                                                                                    |
| Pasiūlymų vertinimo kriterijus:                                                                                                    | Kainos ir kokybės santykis 💙                                                                                                    |
| Ekonominio naudingumo vertinimo kriterijų lyginamieji svoriai balais:                                                                                                    | <ol> <li>Pasiūłymo kaina (C): 90 balų.</li> <li>Gamintojas siūlomų prekių gamyboje naudoja atsinaujinančius<br/>energijos šaltinius (R1).</li> <li>Gamintojas siūlomų prekių gamyboje yra įdiegęs aplinkos<br/>apsaugos vadybos sistemą EMAS arba kitą aplinkos apsaugos<br/>vadybos sistemą, įdiegtą pagal standartą LST EN ISO 14001 ar<br/>kitus aplinkos apsaugos vadybos standartus, pagrįstus atitinkamais<br/>Europos arba tarptautiniais standartais, kuriuos yra patvirtinusios<br/>sertifikavimo įstaigos, atitinkančios Europos Sąjungos teisės aktus<br/>(R2).</li> </ol> |
| Prekių pristatymo terminas, kai atskiro Prekių užsakymo kaina mažesnė nei 3000<br>Eur be PVM:                                                                                                    | 5 V pilnos d.d.                                                                                                    |
| Prekių pristatymo terminas, kai atskiro Prekių užsakymo kaina lygi arba didesnė nei<br>3000 Eur be PVM ir mažesnė nei 10 000 Eur be PVM:                                                                                                    | 10 V pilnos d.d.                                                                                                    |
| Prekių pristatymo terminas, kai atskiro Prekių užsakymo kaina lygi arba didesnė nei<br>10000 Eur be PVM:                                                                                                    | 15 V pilnos d.d.                                                                                                    |
| Pristatymo adresas (-ai):                                                                                                    | <ul><li>Kęstučio g. 45, Vilnius, LT-03109</li><li>Mindaugo g. 10, Vilnius, LT-15865</li></ul>                                                                                                    |
| Taikytinas PVM tarifas:<br>(Lengvatinis 5 proc. PVM taikomas toms ASPĮ, kurios yra sudariusios sutartis dėl<br>asmens sveikatos priežiūros paslaugų teikimo ir apmokėjimo PSDF lėšomis su TLK<br>(tokią informaciją tiekėjai gali rasti internetiniame puslapyje: ligoniukasa.lrv.lt) | 5 🖌 %                                                                                                    |
| Atsiskaitymo terminas:                                                                                                    | 30 <b>v k.d.</b>                                                                                                    |

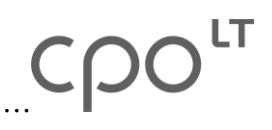

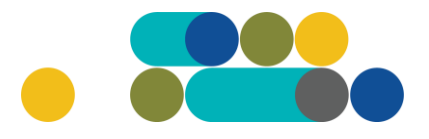

Nurodoma, ar bus taikomi avansiniai mokėjimai – "Ne" ar "Taip". Jei pasirinksite, kad avansinis mokėjimas bus taikomas, jo suma gali siekti nuo 5% iki 30% pirkimo sutarties kainos; pasirenkama preliminari Pirkimo sutarties įsigaliojimo data; pasirenkama, ar reikalaujama Pirkimo sutarties įvykdymo užtikrinimo priemonė, kai planuojama Pirkimo sutarties vertė didesnė nei 3000 Eur įskaitant PVM. Pasirinkus "*Reikalaujama",* sutarties įvykdymo užtikrinimas bus taikomas, kai su laimėtoju pasirašytos sutarties vertė bus didesnė nei 3000 Eur su PVM. Pirkimo sutarties įvykdymo užtikrinimo vertės dydis nuo 5 % iki 10 % pradinės sutarties vertės; toliau užpildomi kontaktinės informacijos laukai: užsakovo kontaktinis asmuo (vardas, pavardė, pareigos, tel. nr., el. paštas), užsakovo už Pirkimo sutarties vykdymo už Pirkimo sutarties, jos pakeitimų paskelbimą atsakingas asmuo (vardas, pavardė, pareigos, tel. nr., el. paštas):

| Ar bus taikomi avansiniai mokėjimai?                                                      | Taip 🖌                                                               |
|-------------------------------------------------------------------------------------------|----------------------------------------------------------------------|
| Avansinio mokėjimo procentai nuo Pirkimo sutarties vertės:                                | 20 🗸 %                                                               |
| Preliminari Pirkimo sutarties isinalinimo data                                            | 2023-01-25                                                           |
|                                                                                           | Iprasta Sutarties įsigaliojimo data (nuo sutarties pasirašymo datos) |
| Ar reikalaujama Pirkimo sutarties įvykdymo užtikrinimo priemonė (banko                    | Reikalaujama 🗸                                                       |
| vertė didesnė nei 3000 (trys tūkstančiai) eurų įskaitant PVM?                             |                                                                      |
| Pirkimo sutarties įvykdymo užtikrinimo vertės dydis nuo pradinės sutarties vertės, proc.: | 10 🗸 %                                                               |
|                                                                                           | Vardenis Pavardenis                                                  |
|                                                                                           | Pirkimų vadovas                                                      |
| Užsakovo kontaktinis asmuo (vardas, pavardė, pareigos, tel. Nr., el. paštas):             | Tel. 8 777 88888                                                     |
|                                                                                           | vardenis.pavardenis@po.lt                                            |
|                                                                                           | Vardenis Pavardenis                                                  |
| ližeskovo už Pirkimo sutarties vykdymo priežiūra ateskingas asmuo (vardas                 | Pirkimu vadovas                                                      |
| pavardė, pareigos, tel. Nr., el. paštas):                                                 | Tel. 8 777 88888                                                     |
|                                                                                           | vardenis.pavardenis@po.lt                                            |
|                                                                                           |                                                                      |
|                                                                                           | Vardenis Pavardenis                                                  |
| Užsakovo už Pirkimo sutarties/jos pakeitimų paskelbimą atsakingas asmuo (vardas,          | Pirkimų vadovas                                                      |
| pavardė, pareigos, tel. Nr., el. paštas):                                                 | Tel. 8 777 88888                                                     |
|                                                                                           | vardenis.pavardenis@po.lt                                            |

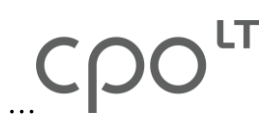

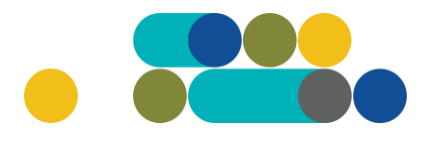

Siekiant gerinti paslaugų kokybę, CPO LT prašo užpildyti užsakyme pateiktą klausimyną:

| Klausimynas                                           |                                                                                               |  |  |  |
|-------------------------------------------------------|-----------------------------------------------------------------------------------------------|--|--|--|
| Kaip vertinate šio katalogo asortimentą?              | Oradau tai, ko ieškojau<br>Oneradau to, ko ieškojau                                           |  |  |  |
| Kaip vertinate užsakymo pateikimo patogumą?           | Oužsakymą pateikti patogu ir lengva<br>Opildant užsakymą susidūriau su sunkumais/nepatogumais |  |  |  |
| Ar pildydami užsakymą, kreipėtės į CPO LT pagalbos?   | O <sub>Taip</sub><br>O <sub>Ne</sub>                                                          |  |  |  |
| Ar manote, kad CPO LT veikla yra skaidri ir patikima? | OTaip<br>ONe                                                                                  |  |  |  |

Užpildžius visą būtiną informaciją, užsakymą galima pateikti audituoti paspaudus mygtuką *"Pateikti auditui"*:

#### Pateikti auditui

Paspaudus *"Pateikti auditui"* jūsų užsakymas automatiškai bus nukreiptas atsakingam CPO LT darbuotojui tikrinimui. Užsakymai audituojami kiekvieną darbo dieną nuo 14 val. iki 15 val. Užsakymo auditavimas gali trukti iki 5 d.d.

Pateikus užsakymo krepšelį auditui iki 14 val. krepšelį galima susigrąžinti į redagavimo būseną paspaudus juodą mygtuką *"Grąžinti krepšelį redagavimui"*. Atliekant užsakymo auditą po 14 val., krepšelį sugrąžinti į redagavimo būseną gali tik CPO LT darbuotojas. Patikrintas užsakymo krepšelis bus paskelbtas 15 val.

Užsakymo būseną ir eigą galima stebėti skyrelyje *"Pirkimai"*, skiltyse *"Būsena"* ir *"Eiga"*:

| PIRKÉ<br>Pranc<br>Pirkin<br>Pasky<br>Konse | 20 MENIU<br>Ešimai<br>nai<br>yros nustatymai<br>oliduotų užsakymų | skelbimai                                                             |                   |                          |      |  |
|--------------------------------------------|-------------------------------------------------------------------|-----------------------------------------------------------------------|-------------------|--------------------------|------|--|
| \$                                         | Nr. <u>cpo</u> ≑                                                  | Pirkimo dalis ≑                                                       | Büssna            |                          | Eiga |  |
| ·• [                                       |                                                                   |                                                                       | Auditud iamas 🗸 🗸 |                          |      |  |
| 會                                          | <u>238502</u>                                                     | (TP2) Negyvenamųjų pastatų statybos<br>techninės priežiūros paslaugos | Audituojamas      | 🚡 Konkursas audituojamas |      |  |
| 會                                          | 238189                                                            | Elektros generatoriai                                                 | Audituojamas      | 🚡 Konkursas audituojamas |      |  |

#### Užsakymas skirstomas į 6 būsenas:

| ÷     | Nr. <u>cpo</u> 🔷 | Pirkimo dalis ≑                                                       | Būsena ≑                             | Eiga                     |
|-------|------------------|-----------------------------------------------------------------------|--------------------------------------|--------------------------|
| · • [ |                  |                                                                       | Audituojamas 🗸 🗸                     |                          |
| 會     | <u>238502</u>    | (TP2) Negyvenamųjų pastatų statybos<br>techninės priežiūros paslaugos | Visi<br>Redaguojamas<br>Audituojamas | 🚡 Konkursas audituojamas |
| 會     | <u>238189</u>    | Elektros generatoriai                                                 | Paskelbtas<br>Neivykes               | 🏅 Konkursas audituojamas |
| 會     | <u>237353</u>    | (PPP22-26) Nesudėtingųjų<br>negyvenamųjų pastatų, neatsižvelgiant į   | Įvykdytas<br>Nutrauktas              | 🚡 Konkursas audituojamas |

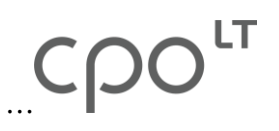

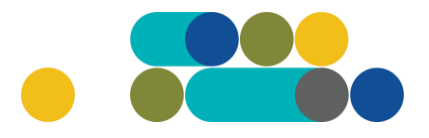

Skiltyje *"Eiga"* matysite kiekvieno užsakymo eigą. Galimi variantai: Atnaujinta (data, laikas); Konkursas audituojamas (data, laikas); Konkursas bus viešai paskelbtas (data, laikas); Laukiama tiekėjų pasiūlymų (data, laikas); Vyksta rezultatų kontrolė; Parengtos užsakymo sutartys; Administratorius nutraukė pirkimą ir kt.

Užsakymo apačioje, išskleidę skiltį *"Pirkimo vykdymo istorija"* pamatysite užsakymo vykdymo istoriją:

| ▼ Pirkimo vykdymo istorija |                                    |                                    |                              |  |  |  |  |
|----------------------------|------------------------------------|------------------------------------|------------------------------|--|--|--|--|
| Data                       | Organizacija                       | Atsakingas asmuo                   | Atliktas veiksmas            |  |  |  |  |
| 2022-10-21 10:56:13        | Testinio Pirkėjo Organizacija, VšĮ | Testinio Pirkėjo Organizacija, VšĮ | 🥜 Sukurta                    |  |  |  |  |
| 2022-10-21 10:56:13        | Testinio Pirkėjo Organizacija, VŠĮ | Testinio Pirkėjo Organizacija, VŠĮ | 🥜 Atnaujinta                 |  |  |  |  |
| 2022-11-03 11:06:48        | Automatinis veiksmas               | -                                  | 🚡 Pateiktas auditui          |  |  |  |  |
| 2022-11-03 14:01:02        | Automatinis veiksmas               | -                                  | 🚡 Audituojamas               |  |  |  |  |
| 2022-11-03 14:07:43        | Automatinis veiksmas               | -                                  | 🚡 Paskelbtas                 |  |  |  |  |
| 2022-11-03 15:01:05        | Automatinis veiksmas               | -                                  | 🗾 Tiekėjai teikia pasiūlymus |  |  |  |  |

CPO LT el. katalogo asortimentas nuolat pildomas (naujomis techninėmis specifikacijomis, moduliais), tad rekomenduojame reguliariai peržiūrėti asortimentą.

Jei CPO LT el. kataloge nepavyksta rasti jūsų poreikių atitinkančios prekės ar paslaugos, kviečiame kreiptis (kaip ir kitais, susijusiais su pirkimu klausimais) į modulio konsultantą.

Sėkmingų pirkimų CPO LT el. kataloge!